## **Corporate Online**

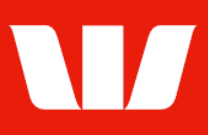

### Creating a user.

Follow this guide to create a **User** and / or **Administrator** in your Corporate Online Organisation. Note: Establishment, Identification and/or approval forms may be provided for completed once the new user is fully authorised.

To perform this procedure, you require **Creator** access to Administration and a user role of either **Super Administrator** or **Local Administrator**.

1. From the left-hand menu, select Administration > Manage > Users.

| <b>M</b> a                                                          | ain menu                                                                                                  | Manage users                                                                                                    |                      |
|---------------------------------------------------------------------|----------------------------------------------------------------------------------------------------|----------------------------------------------------------------------------------------------------|----------------------|
| ▼Ad<br>Mana                                                         | ministration                                                                                              | List of users                                                                                                    | ?                    |
| Orga                                                                | Organisation<br>Offices                                                                                   | View the list of fully authorised users for the organisation, perform a search for a specific user to a it, or create a new user at any time. | amend or delete Help |
| Acc                                                                 | ounts                                                                                                    | Search criteria                                                                                                    |                      |
| Billir<br>Payı<br>Rec<br>Rep<br>Pen<br>Tasl<br><b>Auth</b><br>Set p | Ig statements<br>ment services<br>eipt services<br>orts<br>ding tasks<br>k history<br>orise<br>references | Search by: Ouser surname User given name/s User customer number OR O Display all users                                                        | Update list          |
| Acc                                                                 | ounts                                                                                                    | Results                                                                                                    | 1 to 1 of 1          |
| Onli                                                                | ine FX                                                                                                    | User name (surname, given name/s)                                                                                                    | Customer no.         |
| ► Pay<br>► Rec                                                      | eipts                                                                                                    | O Bateman, Michael John                                                                                                    | 86980457             |
| <ul> <li>Res</li> <li>Dep</li> <li>Loa</li> </ul>                   | earch<br>osits<br>ns                                                                                      | Delete user Amend user Upgrade user to Administrator Create user User security                                                                | Token security       |

2. Select Create user. Corporate Online displays the User details screen.

| User details                                                                                             |                                                                                                    |  |  |
|----------------------------------------------------------------------------------------------------|----------------------------------------------------------------------------------------------------|--|--|
| Please provide the user with the Westpac Privacy Statement before collecting their personal information. |                                                                                                    |  |  |
| <ul><li>* Title:</li><li>* User given name/s:</li><li>* User surname:</li></ul>                          | Choose •                                                                                                   |  |  |
| Work email:<br>* Work phone:<br>Fax:<br>Mobile:                                                          |                                                                                                    |  |  |
| <ul> <li>* Job title:</li> <li>* Primary office (mail &amp; billing):</li> </ul>                         |                                                                                                    |  |  |
|                                                                                                    | Choose 🗸                                                                                                   |  |  |
| * Westpac Relationship Manage                                                                            | er:                                                                                                    |  |  |
| Session timeout period:<br>Hours of availability:                                                        | 10 minutes<br>● 24 hour, 7 days a week access<br>○ Limited access                                          |  |  |
|                                                                                                    | Monday to Friday only - select times below                                                                 |  |  |
|                                                                                                    | Monday Tuesday Wednesday<br>Thursday Friday<br>Start time: Choose V (AEST)<br>Finish time: Choose V (AEST) |  |  |
| Restricted internet access?<br>User expiry:                                                              | ● Yes ○ No <li> Day ♥         </li> <li> Month ♥         </li> <li> Year ♥         </li>                   |  |  |

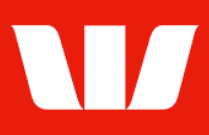

#### 3. Complete the details as follows:

- Provide the user with the Westpac Privacy Statement before collecting their details.
- Enter the Title, Names and Contact details.
- Enter the **Job title** of the user within the Organisation.
- Select a Primary office for correspondence and billing.
- Enter the name of your Organisations Westpac Relationship manager.
- Enter the users Hours or Availability.
- Enter when the users Access expires (if applicable).

| Personal information                  |                                                                         | required for security verifica | ation purposes only |
|---------------------------------------|-------------------------------------------------------------------------|--------------------------------|---------------------|
| * Is the user known by any othe       | <u>r names (past or present)?</u> ● Yes  ◯ No                           |                                |                     |
|                                       | Other names (enter given names then sumame)                             | Preferred name?                | Delete Other names  |
|                                       |                                                                         | OYes                           | $(\mathfrak{K})$    |
|                                       | Add more other names                                                    | No, not applic                 | cable               |
| <ul> <li>Personal address:</li> </ul> |                                                                         |                                |                     |
|                                       | Must be a residential street address. Do not enter a Post Office addres | <b>3</b> 5.                    |                     |
| * City:                               |                                                                         |                                |                     |
| State:                                |                                                                         |                                |                     |
| Postal code:                          |                                                                         |                                |                     |
| * Country:                            | Choose V                                                                |                                |                     |
| * Date of birth:                      | Day 🗸 Month 🖌 Year 🗸                                                    |                                |                     |

- 4. Complete the details as follows:
  - If the user has previously or is currently known by other names (i.e.: maiden name, married name, or has changed their name), select **Yes** and enter those names.
  - Enter the user's **Personal address** and **Date of birth**.
  - Select Continue. Corporate Online displays the Assign offices screen.

Continue

| <ul> <li>Copy the details of an existing user</li> <li>OR</li> </ul>                     |                                                                                                    |  |  |  |  |
|------------------------------------------------------------------------------------------|----------------------------------------------------------------------------------------------------|--|--|--|--|
| <ul> <li>Assign specific offices to the user</li> </ul>                                  |                                                                                                    |  |  |  |  |
| Not assigned:                                                                            | Already assigned / to be assigned:                                                                             |  |  |  |  |
| Porridge Shop Pty Ltd     Accounts / Payments / Receipts / Deposits     Sales Department | Chair Services Pty Ltd<br>Accounts / Payments / Receipts / Online FX / Administration /<br>Deposits / Research |  |  |  |  |
| Accounts / Payments / Receipts / Deposits                                                | Finance Department<br>Accounts / Payments / Receipts / Deposits                                                |  |  |  |  |

- 5. Complete the details as follows:
  - Select the offices to be assigned to the user from the not assigned list on the left and then select **Add**.
  - Select **Continue**. Corporate Online displays the **Assign applications** screen.

| Add >    |  |  |
|----------|--|--|
|          |  |  |
| Continue |  |  |

| vailable applications                                                                                                    |                                                                                                    |  |  |  |  |
|----------------------------------------------------------------------------------------------------|----------------------------------------------------------------------------------------------------|--|--|--|--|
| Not assigned:                                                                                                    | Already assigned / to be assigned:                                                                                                    |  |  |  |  |
| Online Agency     View and export transactions for your agency services     Online Deposits     View, execute and authorise deposits     Online FX     View, execute and authorise foreign exchange deals     Online Loans     Access loans information | <ul> <li>Online Accounts         Access balances and transactions for accounts         Online Customer Administration         View and update access to Corporate Online applications         Online Payments         View, execute and authorise payments from your accounts     </li> </ul> |  |  |  |  |

# **Corporate Online**

- 6. Complete the details as follows:
  - Select the applications to be assigned to the user from the not assigned list on the left and then select **Add**.
  - Select Continue.

What happens next depends on the applications assigned to the user, and what additional information Corporate Online needs you to specify. Tasks for completion may include:

- ✓ Administration Select an Authority level and User role.
- Accounts features Select the features the user can access, and an authority level (required for stop cheques only).
- ✓ Account groups Assign account group to the user via an office.
- ✓ Billing statements Assign billing statements to the user.
- ✓ Receipts features Select features the user can access.
- ✓ **Receipts services** Assign receipt services to the user via an office.
- Payments features Select features, an authority level and authorisation limits.
- ✓ **Payment accounts** Assign payment accounts to the user via an office.
- ✓ Payment services Assign payment services to the user via an office.
- ✓ Online FX features Select the Online FX features the user can access, and an authority level.
- ✓ Deposit features Select features, an authority level and authorisation limits.
- ✓ List of loans Assign the loan companies this user can access. Note: The user is automatically given access to your own company loans.
- 7. Complete the details and select **Continue** on each screen. **Summary** is displayed.

### Summary

The task is now ready for authorisation. If you also have authoriser access and your Organisation permits self-authorisation:

| Authorisation and acknowledgment                                                                                                    |           |     |       |               |
|----------------------------------------------------------------------------------------------------|-----------|-----|-------|---------------|
| I authorise the user to access Corporate Online as indicated above. I agree to advise Westpac as soon as practicable if the User's access needs to be amended or revoked (i.e. due to a change of role or on termination of employment). I warrant that I provided the user with the <u>Westpac Privacy Statement</u> before I collected their personal information. |           |     |       |               |
| Go to pending tasks                                                                                                    | Authorise | now | Amend | Print preview |

- 8. Review and select in the box to agree to the **Authorisation and acknowledgment** terms for establishing a new user.
- 9. Review the details of the task and then select Authorise now.

If the "Create user" task requires no further authorisation, Corporate Online displays a confirmation screen. If the "Create user" task requires a second authorisation, the task will be displayed with a status of "Part authorised" on the **Pending tasks** screen. Ask another Administrator who can authorise to sign in and select **Administration > Authorise** from the left-hand menu.

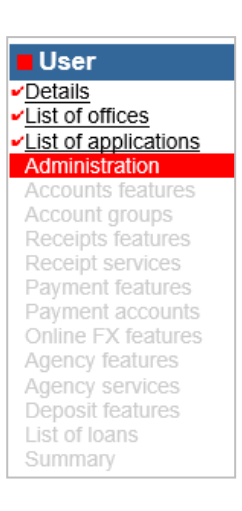

Add >

Continue

# **Corporate Online**

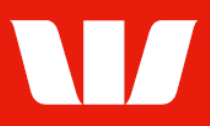

### Finalising a create user task after authorisation.

If the new user is to be an Administrator, Payment's authoriser or have access to Online FX or Online Deposits a SecurID<sup>®</sup> Token is required. Corporate Online displays the **Assign token** screen.

| Administrator to receive token |                           |   |
|--------------------------------|---------------------------|---|
| Name of administrator:         | Addison, James            | ~ |
| Office address:                | Chair Services Pty Ltd    |   |
|                                | 10 Main street            |   |
|                                | Sydney 2000 NSW Australia |   |

| 10 | Choose an Administrator to receive the SecurID® token for the user and then |
|----|-----------------------------------------------------------------------------|
|    | select Continue. Corporate Online displays the Corporate Online user        |
|    | confirmation screen.                                                        |

Continue

Continue

| What to do next |                                                                                                    |  |
|-----------------|----------------------------------------------------------------------------------------------------|--|
| Action:         | Please <b>Print the User application form</b> , request all relevant parties to sign and then send to Westpac for processing before their Corporate Online access can be finalised. This User is also required to be <u>identified by</u> <u>Westpac</u> before the request will be approved. |  |
|                 | Print the User application form Continue                                                                                                    |  |

- 11. Select **Print the User application** form (where the users access requires).
- 12. Complete the forms as follows:
  - Corporate Online User Establishment form to be signed by the user.
  - Corporate Online Administrator Establishment form to be signed by the user and Executive Officers.
  - Corporate Online Identification Form hand to the user for identification at a Westpac Branch.

#### 13. Select Continue.

Corporate Online displays the **Pending tasks** screen where the task will be detailed with a status of "Pending Bank approval".

On receipt of the completed forms, the task will be approved by Westpac, and the Administrators involved in creating and authorising the task will receive a confirmation message.